Μέσω της υπηρεσίας Ενημέρωση Ασφαλισμένων για Συμβάσεις Παρ. 9, Άρθρ. 39 Ν.4387/2016 (Δ.Π.Υ.) ολοκληρώνεται η αποδοχή των όρων σύμβασης από μέρους του ασφαλισμένου.

Εφόσον ο ασφαλισμένος λάβει μήνυμα μέσω ηλεκτρονικού ταχυδρομείου (email) με θέμα: Ενημερωτικό σημείωμα αναγγελίας σύμβασης ασφαλισμένου υπαγόμενου στη διάταξη της παρ.9 τού άρθρο 39 v.4387/2016., καλείται να κάνει αποδοχή των όρων σύμβασης, όπως αυτοί δηλώθηκαν από τον αντισυμβαλλόμενο – εργοδότη.

Η είσοδος στην υπηρεσία **Ενημέρωση Ασφαλισμένων για Συμβάσεις Παρ. 9, Άρθρ. 39 Ν.4387/2016 (Δ.Π.Υ.)** γίνεται με τους κωδικούς που διαθέτει ο ασφαλισμένος για την είσοδο στις υπηρεσίες της Γ.Γ.Π.Σ..

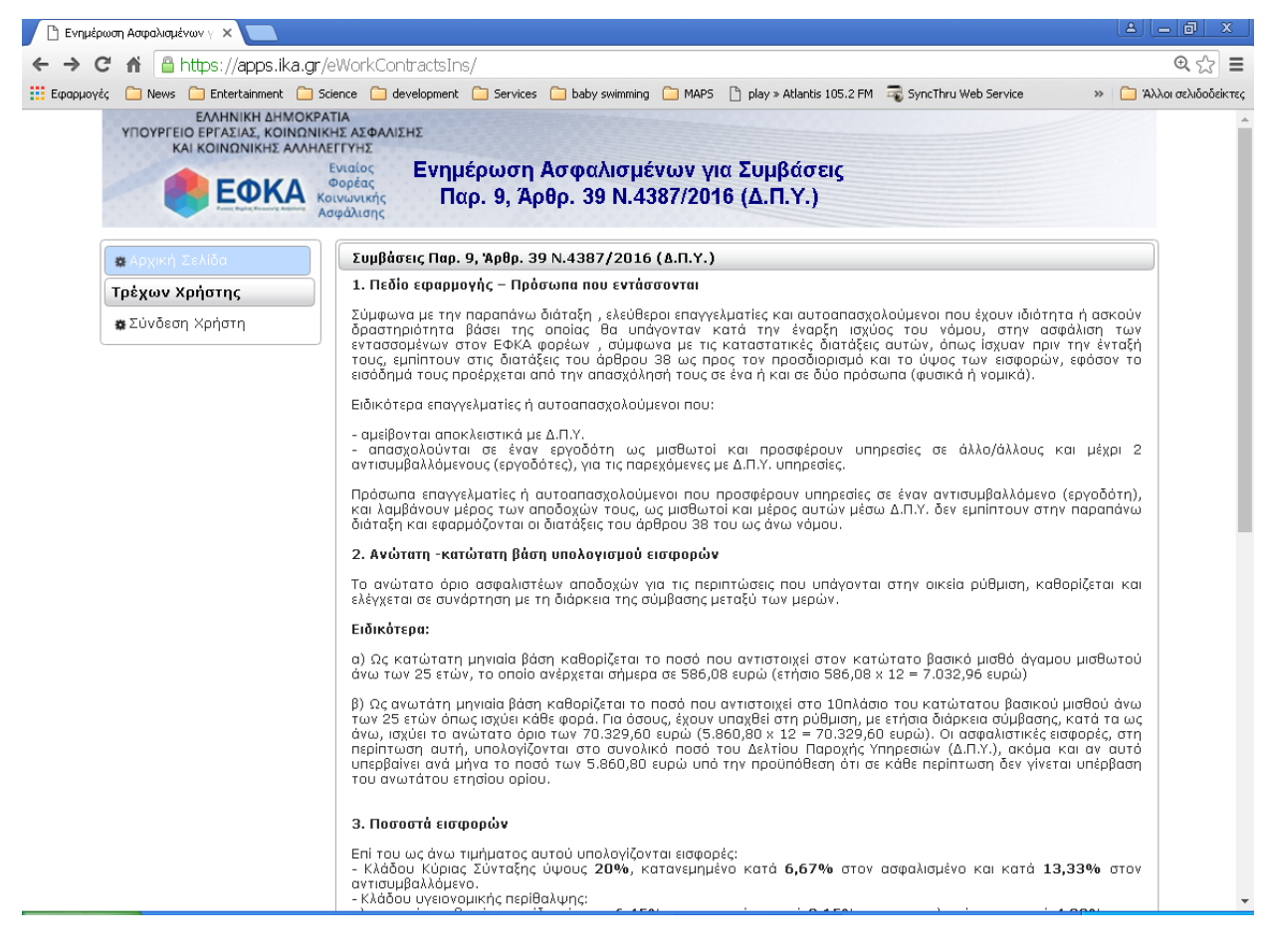

Στην αρχική σελίδα επιλέγοντας **Τρέχων Χρήστης** -> **Σύνδεση Χρήστη**, ο χρήστης οδηγείται σε ενημερωτική οθόνη για την σύνδεση μέσω Γ.Γ.Π.Σ..

| ΕΛΛΗΝΙΚΗ ΔΗΜΟΚΡΑΤΙΑ<br>ΥΠΟΥΡΓΕΙΟ ΕΡΓΑΣΙΑΣ, ΚΟΙΝΩΝΙΚΗΣ ΑΣΦΑΛΙΣΗΣ<br>ΚΑΙ ΚΟΙΝΟΝΙΚΗΣ ΑΔΑΗΔΕΓΓΥΗΣ                 |                                                                                                    |
|----------------------------------------------------------------------------------------------------|----------------------------------------------------------------------------------------------------|
| ΕΦΚΑ Ενταίος<br>Φορέας<br>Κοινωνικής                                                                          | Πιστοποίηση μέσω ΓΓΠΣ                                                                                                    |
| Λσφάλισης<br>Πιστοποίηση                                                                                      |                                                                                                    |
| <u>Πατήστε Εδώ.</u> Θα γίνει κλήση του web service της<br>δίνεται η υπηρεσία) θα σας ζητηθεί να βάλετε τους ι | ΓΓΠΣ και θα πάρετε την απόκριση . Εάν δεν έχετε κάνει log - in στο site της ΓΓΠΣ (δηλαδή το site από το οποίο<br>κωδικούς πρόσβασής σας. |
|                                                                                                    |                                                                                                    |
| Ηλεκτρονικές Υπηρεσίες                                                                                        | version 1.0                                                                                                    |

Στην συνέχεια, μεταφέρεται στο περιβάλλον της Γ.Γ.Π.Σ. για την πληκτρολόγηση των κωδικών πρόσβασης.

| ΑΑΔΕ<br>Ανεξάρτητη Αρχή<br>Δημοσίων Εσόδων                                                                              | ЕЛЛНИКН АНМОКРАТІА 🚯 |
|----------------------------------------------------------------------------------------------------|----------------------|
| http://@N LINE unnpedies                                                                                                |                      |
| ΚΑΛΩΣ ΗΛΘΑΤΈ ΣΤΗΝ ΣΕΛΙΔΑ ΕΙΣΟΔΟΥ ΤΩΝ ΥΠΗΡΕΣΙΩΝ WEB.<br>ΠΑΡΑΚΑΛΟΥΜΕ ΕΙΣΑΓΕΤΈ ΤΟΥΣ ΚΩΔΙΚΟΥΣ ΤΑΧΙSNET ΓΙΑ ΤΗΝ ΕΙΣΟΔΟ ΣΑΣ Σ | ΤΟ ΣΥΣΤΗΜΑ           |
| Username:                                                                                                    |                      |
| Password:                                                                                                    |                      |
| Είσοδος Επαναφορά                                                                                                    |                      |

Εφόσον οι κωδικοί είναι σωστοί, ο χρήστης οδηγείται σε οθόνη μέσω της οποίας καλείται να εξουσιοδοτήσει τον εξυπηρετητή του Ε.Φ.Κ.Α., προκειμένου να είναι εφικτή η πρόσβαση στα στοιχεία του.

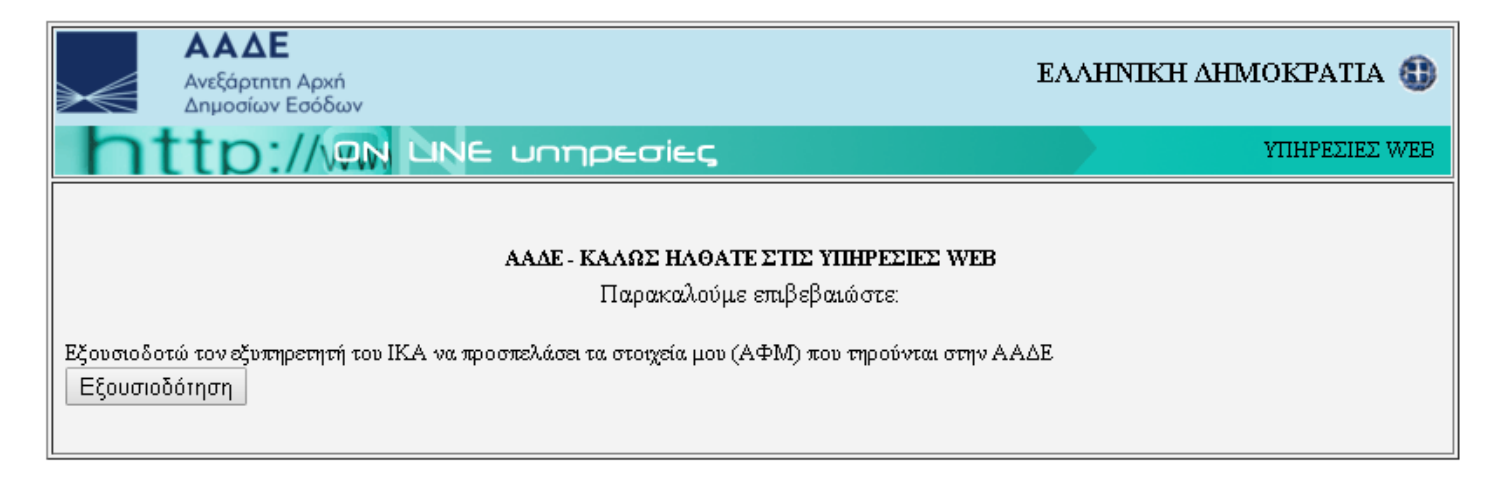

Επιλέγοντας **Εξουσιοδότηση** ο χρήστης οδηγείται πίσω στην εφαρμογή, προκειμένου να επαληθεύσει τα στοιχεία του και συγκεκριμένα τον Α.Φ.Μ. και τον Α.Μ.Κ.Α..

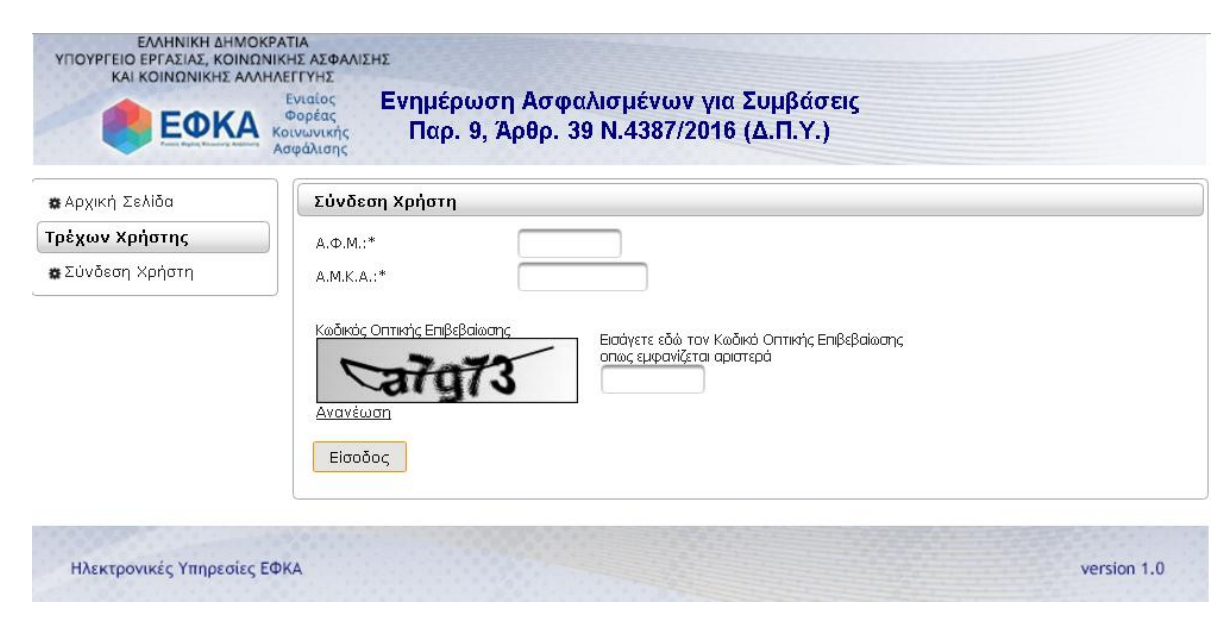

## Μετά την επιτυχή είσοδο στην υπηρεσία ο χρήστης οδηγείται στην αρχική σελίδα, όπου έχει προστεθεί η επιλογή Συμβάσεις Απασχόλησης.

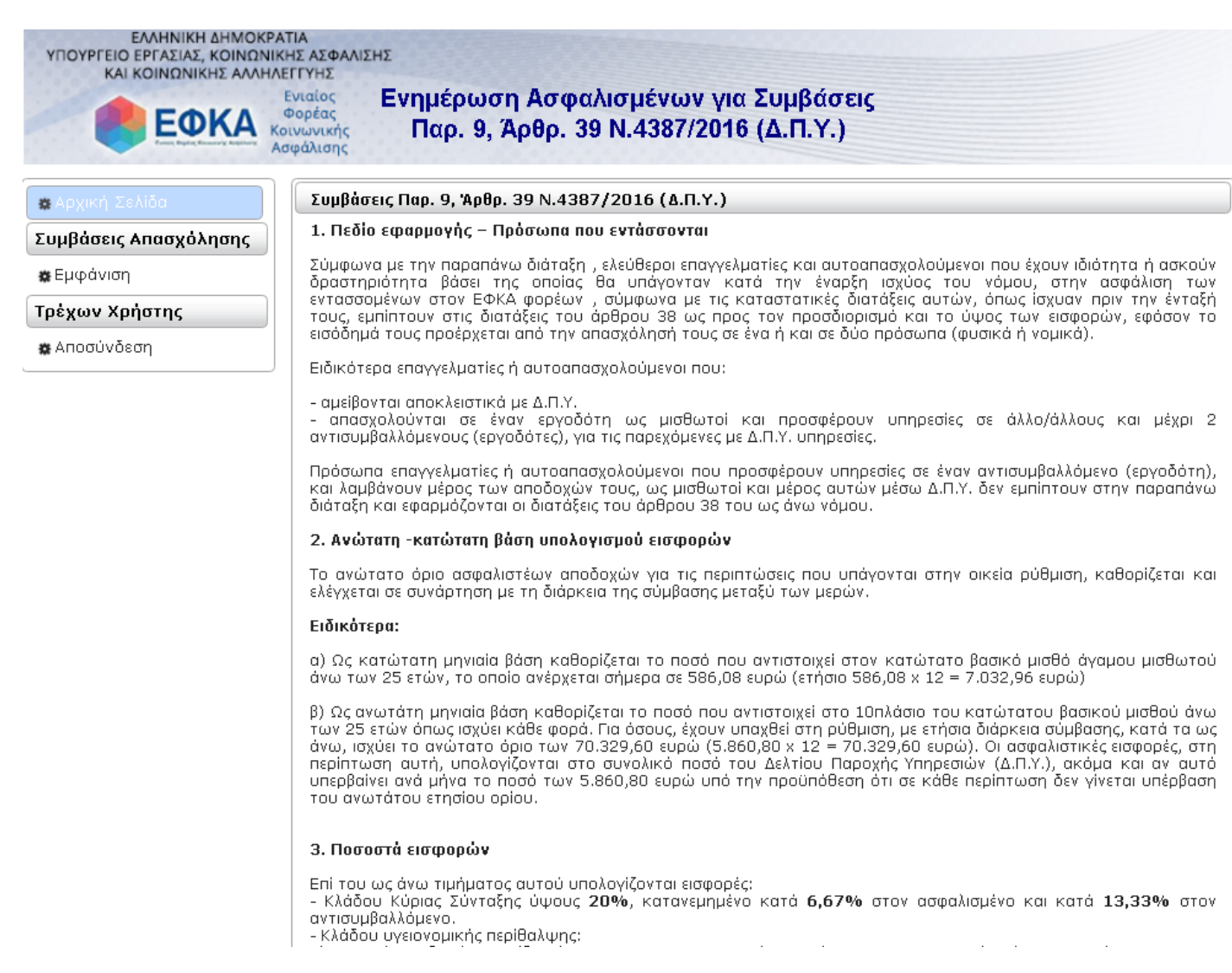

Επιλέγοντας **Εμφάνιση**, ο χρήστης οδηγείται σε οθόνη με τα Στοιχεία Ασφαλισμένου, καθώς και πίνακα με τις συμβάσεις που έχει συνάψει και έχουν καταχωρηθεί από τους αντισυμβαλλόμενους μέσω της υπηρεσίας **Διαχείριση Συμβάσεων από τις οποίες προκύπτει υποχρέωση έκδοσης Δ.Π.Υ. (Παρ.9 Αρθρ.39 Ν.4387/2016).** 

| KAI KO                                         |                    | ιΝΙΚΗΣ ΑΣΦΑΛΙΣΗΣ<br>ΝΗΛΕΓΓΥΗΣ<br>Ενιαίος Εν<br>Φορέας<br>Κοινωνικής<br>Ασφάλισης | ημέρωση Ασφαλισμένων για Σι<br>Παρ. 9, Άρθρ. 39 Ν.4387/2016 (/ | υμβάσεις<br>Δ.Π.Υ.)                                                                                                    |          |                         |
|------------------------------------------------|--------------------|----------------------------------------------------------------------------------|----------------------------------------------------------------|----------------------------------------------------------------------------------------------------|----------|-------------------------|
| Επιστροφή                                      |                    |                                                                                  |                                                                |                                                                                                    |          |                         |
| Στοιχεία Ασα                                   | ραλισμένου         |                                                                                  |                                                                |                                                                                                    |          |                         |
| Ονοματεπώνυμα<br>Α.Μ.Κ.Α.:<br>Α.Φ.Μ.:<br>Α.Σ.: |                    |                                                                                  |                                                                |                                                                                                    |          |                         |
| Συμβάσεις                                      |                    |                                                                                  |                                                                |                                                                                                    |          |                         |
| Αριθμός Σύμβας<br>Α.Μ.Ε.:<br>Α.Φ.Μ.:           | mς:                | Μήνας Απ                                                                         | ασχόλησης:                                                     |                                                                                                    |          |                         |
| Αναζήτηση                                      |                    |                                                                                  |                                                                |                                                                                                    |          |                         |
|                                                |                    |                                                                                  | (Σελίδα 1 από 1)                                               | 10 Million                                                                                                    |          |                         |
| Αριθμός<br>Σύμβασης                            | Ημ/νία<br>Υποβολής | Ημ/νία<br>Υπογραφής<br>Έναρξη-Λήξη                                               | Αντισυμβαλλόμενος                                              | Πακέτο Κάλυψης                                                                                                    | Τίμημα   | Ενέργειες               |
| <u>52</u>                                      | 27/03/2017         | 01/03/201703/2017<br>06/2017                                                     |                                                                | 083 - Ασφ/νοι ΔΠΥ, Κλάδοι<br>Σύνταξης - Ασθενεια<br>Ασφαλισμένοι σύμφωνα με<br>την παρ. 9 του αρ. 39 του Ν.<br>4387/16, για τους κλάδους<br>Σύνταξης και Ασθενείας | 5.000,00 | Αποδοχή                 |
| <u>50</u>                                      | 24/03/2017         | 01/03/201703/2017<br>06/2017                                                     |                                                                | 083 - Ασφ/νοι ΔΠΥ, Κλάδοι<br>Σύνταξης - Ασθενεια<br>Ασφαλισμένοι σύμφωνα με<br>την παρ. 9 του αρ. 39 του Ν.<br>4387/16, για τους κλάδους<br>Σύνταξης και Ασθενείας | 5.000,00 | Διαγραφή:<br>24/03/2017 |
|                                                |                    |                                                                                  | (Σελίδα 1 από 1)                                               | 14                                                                                                    |          |                         |

Συμβάσεις που αφορούν τον ασφαλισμένο και έχουν διαγραφεί πριν τις αποδεχτεί (πχ. λόγω λάθους κατά την καταχώρηση από μέρους του αντισυμβαλλόμενου), εμφανίζονται με κόκκινη ένδειξη.

Για την εμφάνιση καρτέλας με τα πλήρη στοιχεία της σύμβασης, ο χρήστης αρκεί να κάνει κλικ στον αριθμό αυτής.

| Σύμβαση                                                                                 |                                                                                                    | × |
|-----------------------------------------------------------------------------------------|----------------------------------------------------------------------------------------------------|---|
| <b>Αριθμός Σύμβασης:</b><br>Ημ/νία Υποβολής:                                            | 52<br>27/03/2017                                                                                                    |   |
| <b>Αντισυμβαλλόμενος:</b><br>Α.Φ.Μ.:<br>Παράρτημα:                                      |                                                                                                    |   |
| Ημ/νία Υπογραφής:                                                                       | 01/03/2017                                                                                                    |   |
| <b>Περίοδος Απασχόλησης:</b><br>Σύνολο Μηνών Απασχόλησης:<br>Τίμημα:<br>Πακέτο Κάλυψης: | 03/2017 - 06/2017<br>4<br>5000 ευρώ<br>083 - Ασφ/νοι ΔΠΥ, Κλάδοι Σύνταξης - Ασθενεια Ασφαλισμένοι σύμφωνα με την παρ.<br>του αρ. 39 του Ν. 4387/16, για τους κλάδους Σύνταξης και Ασθενείας | 9 |
| Συσχετ.Συμβ.:                                                                           | 50                                                                                                    |   |
| Επιστροφή                                                                               |                                                                                                    |   |

Για την αποδοχή μίας σύμβασης ο χρήστης κάνει κλικ στο κουμπί **Αποδοχή**. Στη συνέχεια, εμφανίζεται μήνυμα επιβεβαίωσης.

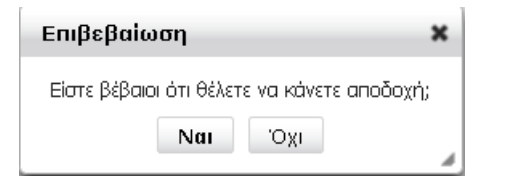

Εφόσον επιλεγεί Ναι, η οθόνη ανανεώνεται και στην στήλη Ενέργειες για την συγκεκριμένη σύμβαση εμφανίζεται η ημερομηνία αποδοχής, σε αντικατάσταση του κουμπιού **Αποδοχή**.

| KAI KO               | ΓΑΣΙΑΣ, ΚΟΙΝΩ<br>ΟΙΝΩΝΙΚΗΣ ΑΛΛ | ΝΙΚΗΣ ΑΣΦΑΛΙΣΗΣ<br>ΗΛΕΓΓΥΗΣ        | nuán um Americania una S                | und écono                                                                                                    |          |                         |
|----------------------|--------------------------------|------------------------------------|-----------------------------------------|----------------------------------------------------------------------------------------------------|----------|-------------------------|
|                      | ΕΦΚΑ                           | Φορέας<br>Κοινωνικής<br>Ασφάλισης  | Παρ. 9, Άρθρ. 39 Ν.4387/2016 ( <i>ι</i> | ομρασεις<br>Δ.Π.Υ.)                                                                                                    |          |                         |
| · Επιστροφή          |                                |                                    |                                         |                                                                                                    |          |                         |
| Στοιχεία Ασα         | ραλισμένου                     |                                    |                                         |                                                                                                    |          |                         |
| Ονοματεπώνυμα        |                                |                                    |                                         |                                                                                                    |          |                         |
| А.М.К.А.:<br>А.Ф.М.: |                                |                                    |                                         |                                                                                                    |          |                         |
| Α.Σ.:                |                                | ·                                  |                                         |                                                                                                    |          |                         |
| Συμβάσεις            |                                |                                    |                                         |                                                                                                    |          |                         |
| Αριθμός Σύμβαα       | ης:                            | Μήνας Απ                           | ασχόλησης:                              |                                                                                                    |          |                         |
| A.M.E.:              |                                | Έναρξη α                           | nó:                                     |                                                                                                    |          |                         |
| А.Ф.М.:              |                                |                                    |                                         |                                                                                                    |          |                         |
| Αναζήτηση            |                                |                                    |                                         |                                                                                                    |          |                         |
|                      |                                |                                    | (Σελίδα 1 από 1)                        | FL                                                                                                    |          |                         |
| Αριθμός<br>Σύμβασης  | Ημ/νία<br>Υποβολής             | Ημ/νία<br>Υπογραφής<br>Έναρξη-Λήξη | Αντισυμβαλλόμενος                       | Πακέτο Κάλυψης                                                                                                    | Τίμημα   | Ενέργειες               |
| <u>52</u>            | 27/03/2017                     | 01/03/201703/2017<br>06/2017       |                                         | 083 - Ασφ/νοι ΔΠΥ, Κλάδοι<br>Σύνταξης - Ασθενεια<br>Ασφαλισμένοι σύμφωνα με<br>την παρ. 9 του αρ. 39 του Ν.<br>4387/16, για τους κλάδους<br>Σύνταξης και Ασθενείας | 5.000,00 | Αποδοχή:<br>27/03/2017  |
| <u>50</u>            | 24/03/2017                     | 01/03/201703/2017<br>06/2017       |                                         | 083 - Ασφ/νοι ΔΠΥ, Κλάδοι<br>Σύνταξης - Ασθενεια<br>Ασφαλισμένοι σύμφωνα με<br>την παρ. 9 του αρ. 39 του Ν.<br>4387/16, για τους κλάδους<br>Σύνταξης και Ασθενείας | 5.000,00 | Διαγραφή;<br>24/03/2017 |
|                      |                                |                                    | (Σελίδα 1 από 1)                        | P-1                                                                                                    |          |                         |